| CEC |  |
|-----|--|
| CEC |  |

.

## CEC

х

CEC

## CEC

- C:\Users\" "\AppData\Roaming\COMIZOA\CEcatNetCfg\_0\_0.cec
- C:\Windows\System32\CEcatNetCfg\_0\_0.cec

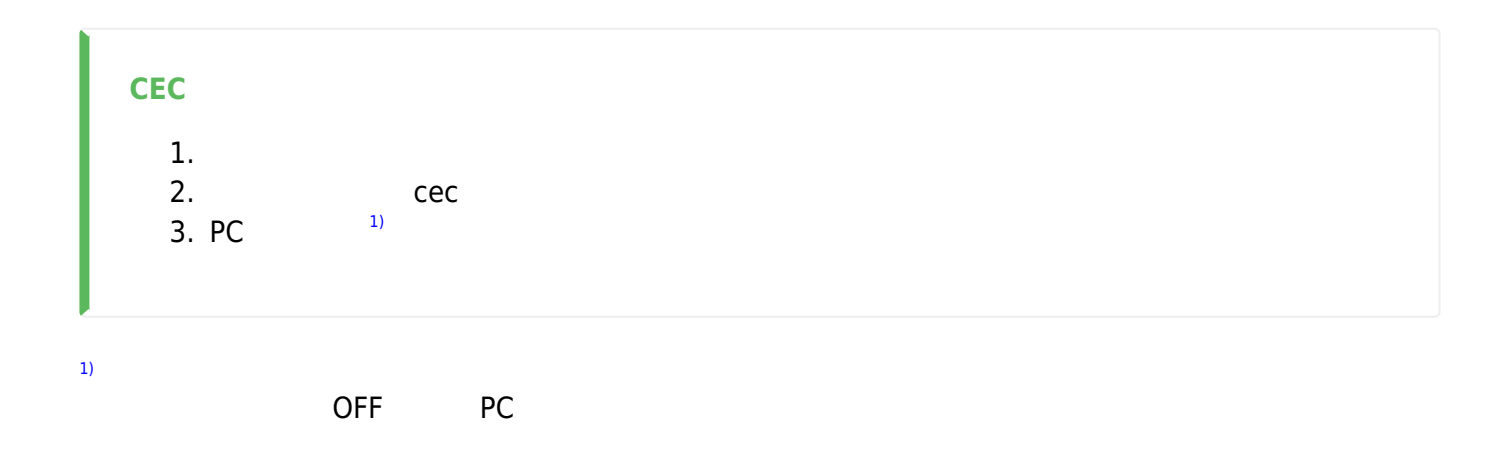

From: http://comizoa.co.kr/info/ - -

Permanent link: http://comizoa.co.kr/info/doku.php?id=faq:infomations:01\_delete\_cec&rev=1652059794

Last update: 2024/07/08 18:22